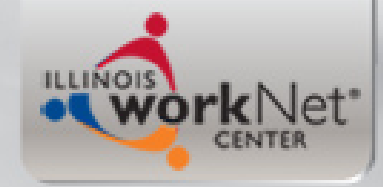

## Illinois Workforce Development System (IWDS)

### Co-enrollment under WIOA Title I and Apprenticeship Expansion

Current as of 9-22-2020

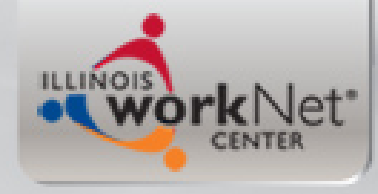

# Objective

• The primary objective of this PowerPoint is to demonstrate the details for updating the IWDS record for an individual who is a current WIOA Registrant, that is going to be co-enrolled under the Apprenticeship Expansion grant in Illinois workNet (IwN).

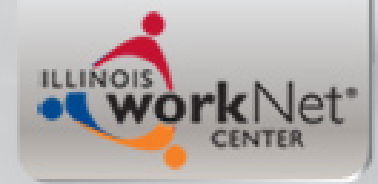

## **Complete the Application in IwN**

- When you complete the application in IwN, the client who you are planning to co-enroll should be eligible under the same WIOA eligibility criteria in IwN as the current certification in IWDS record.
- If the current WIOA Registrant was getting services under WIOA title I, that will now be funded under the Apprenticeship Expansion Grant, those same services that are no longer funded under WIOA title I should be closed in IWDS.

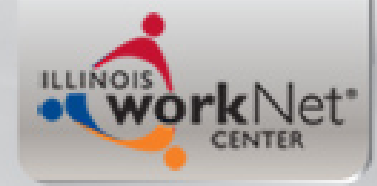

## **Details about this PowerPoint**

- A few details about this PowerPoint:
  - This PowerPoint was created in the training platform of IWDS, which is an exact duplicate of production IWDS and reacts the same way.
  - In Training IWDS, the "Mock" grants and Provider/Entity Relationships are primary housed under LWIA 20, so you will notice that LWIA 20 is being used for this PowerPoint.

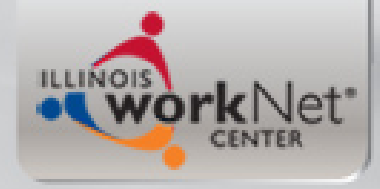

# First thing you do?

- From the "Staff Menu" you first must find the current WIOA Registrant who has been enrolled in the Registered Apprenticeship Expansion Program in IwN.
- When you bring up that current WIOA Registrant in IWDS, you will go to the "List Enrolled Services" screen of the client.

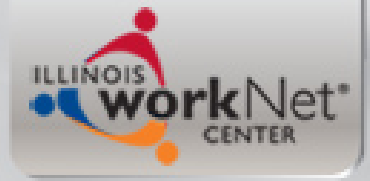

# **Current WIOA Registrant**

### **Application Menu**

Otis Wioa Application Summary

SSN: 9825 App LWA:20 App Date:04/20/2019

Printable Application

#### Application

- Guided Application
- <u>Application Definition</u>
- Assessment Summary
- <u>Concurrent Programs</u>
- <u>Characteristics and Barriers</u>
- <u>Employment</u> <u>Characteristics</u>
- Education Status
- Tests
- Public Assistance
- Family Characteristics
- Income Calculation
- <u>Dislocated Worker</u> <u>Characteristics</u>
- LWA Specific Data
- WIOA Training Criteria
- <u>Eligibility Determination</u>

#### Profile

- <u>Contact Information</u>
- Additional Contacts
- Private Information
- Veterans Information
- Employment History
- <u>Credentials</u>
- <u>Education Status In</u>
   <u>Program Update</u>
- Measurable Skill Gains
- List All Documents

#### Services

- List Enrolled Services
- ITA Characteristics
- List Part Time/Distance
   Learning

- Exit
  - Exit Summary
  - <u>View Wages</u>
  - Performance Impact

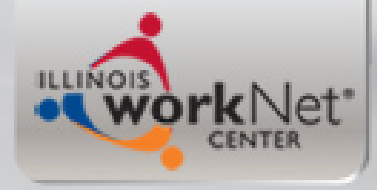

# **Current WIOA Registrant**

- Since the client is going to be enrolled in the Registered Apprenticeship program with funding by the Apprenticeship Expansion grant, a few things must take place.
  - The clients Individual Employment Plan (IEP) should be updated, to reflect the change in the funding of the Apprenticeship Training, including the details of the effective date.
  - The updated IEP should address any of changes of the overall goal, objectives and the services.

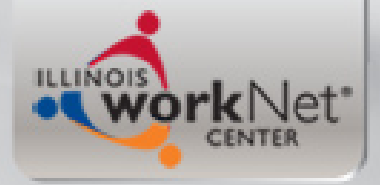

Return

## **Services Screen**

#### Services

Otis Wioa Application Summary SSN: 9825 App LWA:20 App Date:04/20/2019

Add Enrolled Service

Printable Services

| 6 found    |            | Page 1 of 1                                     |                          |                  |
|------------|------------|-------------------------------------------------|--------------------------|------------------|
| Start Date | End Date   | Service Provided                                | Status                   | Created<br>By    |
| 03/20/2020 | 03/20/2020 | SS - Transportation - 1A                        | Successful<br>Completion | Jim Potts        |
| 01/10/2020 |            | Registered Apprenticeship Program (RAP) -<br>1A | Open                     | <u>Jim Potts</u> |
| 08/16/2019 | 08/16/2019 | <u>SS - Other Supportive Services - 1A</u>      | Successful<br>Completion | <u>Jim Potts</u> |
| 04/30/2019 | 12/18/2019 | Occupational Skills Training - 1A               | Successful<br>Completion | <u>Jim Potts</u> |
| 04/20/2019 | 01/09/2020 | Development of an IEP - 1A                      | Successful<br>Completion | <u>Jim Potts</u> |
| 04/20/2019 | 06/30/2020 | <u>Case Management - 1A</u>                     | Successful<br>Completion | Jim Potts        |

| Add Enrolled Service | Printable Services | Return |
|----------------------|--------------------|--------|
|----------------------|--------------------|--------|

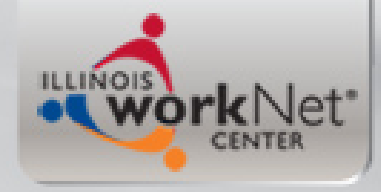

## Update the IEP

- When the original "Development of an IEP" service is brought up, click on "Add Additional Episode" towards the bottom of the service.
- These steps are demonstrated in the next few slides.

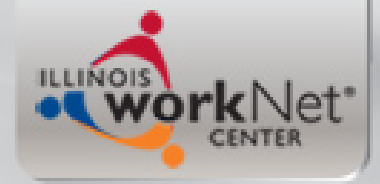

## Update the IEP

### Edit Required Activity Information

Otis Wioa Application Summary App LWA:20 App Date:04/20/2019 SSN: 9825 Created By: Jim Potts Date Created: 01/13/2020 Last Updated By: Jim Potts Last Updated: 06/15/2020 Title: 1A Service Level: Career Services Activity: Development of an IEP Same Day Service \*Grant: 17681020-Land of Lincoln Workforce Alliance 🗸 Provider: 2109-00 Land of Lincoln Workforce Alliance Start Date: 04/20/2019 End Date: 01/09/2020 Current Status: Successful Completion \*Weekly Hours: 2.0 Comments: Additional Info Add Additional Episode

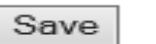

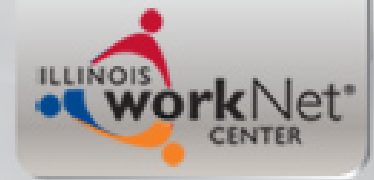

## Same Day Service Case Note

• Record updated information about the IEP.

#### Informational Message:

A Case Note needs to be completed when an Additional Episode is added to a Same Day Service on this application. Please enter the required fields, then click on Save and Return to complete this Case Note record.When you click on Save and Return, a Case Note will be added for this Same Day Service and the Same Day Service End Date will be updated with the Case Note Contact Date you enter on this screen.

| Add Case Note Otis Wioa Application Summary Staff Name: Jim Potts |                                                                                                    |  |  |  |
|-------------------------------------------------------------------|----------------------------------------------------------------------------------------------------|--|--|--|
| *Contact Date:                                                    | 8/17/2020                                                                                                    |  |  |  |
| Program:                                                          | WIOA 🗸                                                                                                    |  |  |  |
| *Note Category:                                                   | Case Note Supporting Same Day Service 🗸                                                                                                    |  |  |  |
| *Confidential:                                                    | No 🗸                                                                                                    |  |  |  |
| *Note Subject:                                                    | Updating IEP - RAP funded by to LLCC AE                                                                                                    |  |  |  |
| *Case Note:                                                       | Effective tomorrow, Tuesday, 8-18-2020 Otis'<br>Registered Apprenticeship Program will no longer<br>be funded under the WIOA title I grant. The<br>client will have their Apprenticeship funded by |  |  |  |
|                                                                   | Save and Return                                                                                                    |  |  |  |

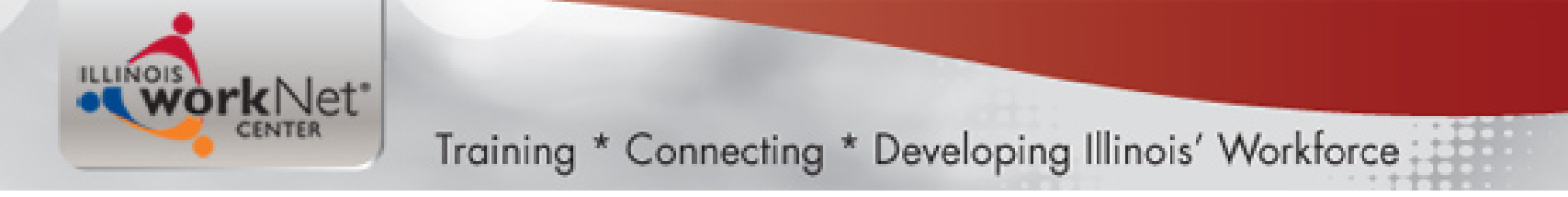

Application Summary

# Notice the end date of the Development of an IEP service has changed to reflect the service end date of 8-17-20.

Services

Otis Wioa

| SSN: 9825 App LWA:20 App Date:04/20/2019 |                     |                                              |                          |                  |  |  |
|------------------------------------------|---------------------|----------------------------------------------|--------------------------|------------------|--|--|
|                                          | Add                 | Enrolled Service Printable Servi             | ices Return              |                  |  |  |
| 6 found                                  | 6 found Page 1 of 1 |                                              |                          |                  |  |  |
| Start Date                               | End Date            | Service Provided                             | Status                   | Created<br>By    |  |  |
| 03/20/2020                               | 03/20/2020          | SS - Transportation - 1A                     | Successful<br>Completion | Jim Potts        |  |  |
| 01/10/2020                               |                     | Registered Apprenticeship Program (RAP<br>1A | )<br>Open                | <u>Jim Potts</u> |  |  |
| 08/16/2019                               | 08/16/2019          | SS - Other Supportive Services - 1A          | Successful<br>Completion | <u>Jim Potts</u> |  |  |
| 04/30/2019                               | 12/18/2019          | Occupational Skills Training - 1A            | Successful<br>Completion | Jim Potts        |  |  |
| 04/20/2019                               | 08/17/2020          | Development of an IEP - 1A                   | Successful<br>Completion | Jim Potts        |  |  |
| 04/20/2019                               | 06/30/2020          | Case Management - 1A                         | Successful<br>Completion | <u>Jim Potts</u> |  |  |

Page 1 of 1

Add Enrolled Service

Printable Services

Return

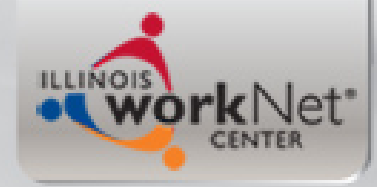

## **Close Out WIOA Funded Service**

 Now since the funding for the service of the Registered Apprentice Program is no longer going to be funded by a WIOA title I grant, that service should be closed in the IWDS record.

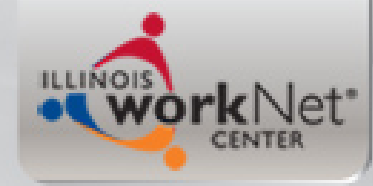

### **Registered Apprentice Program**

• Click into the RAP service.

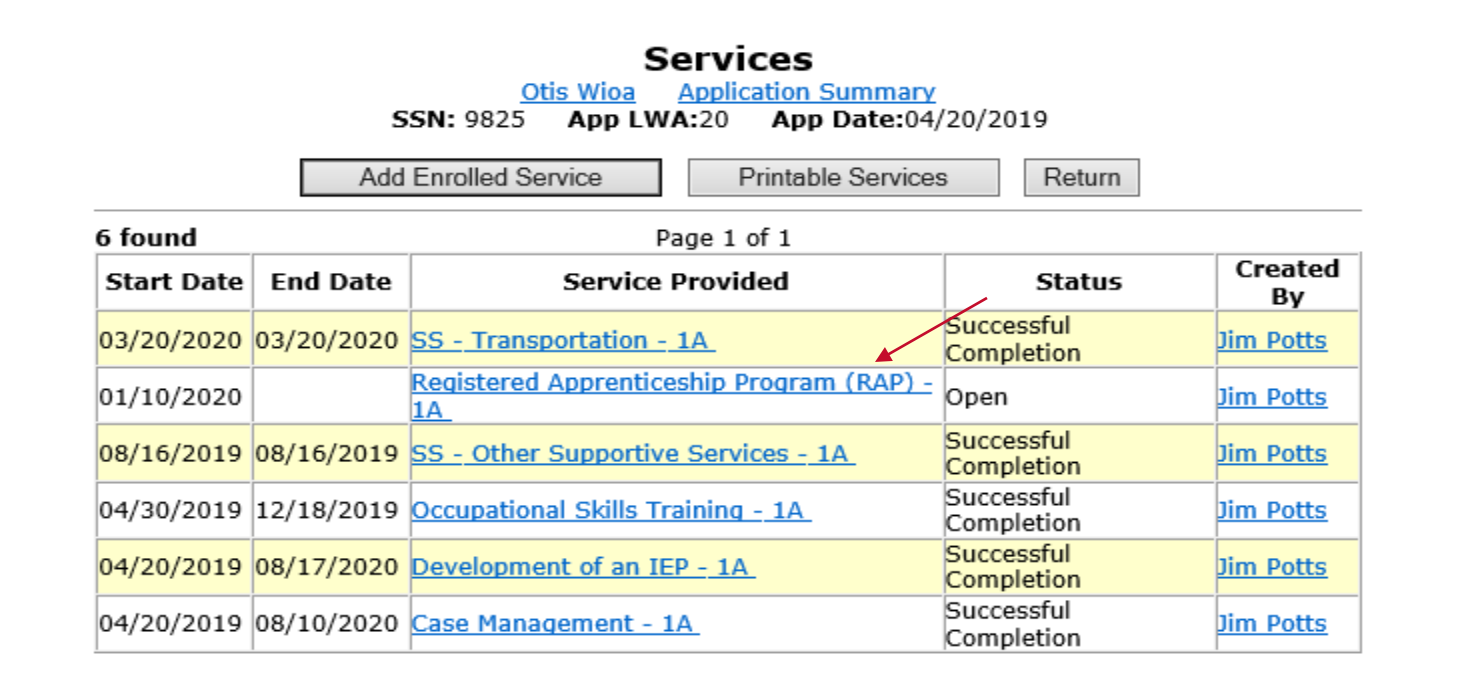

Page 1 of 1

Add Enrolled Service

Printable Services

Return

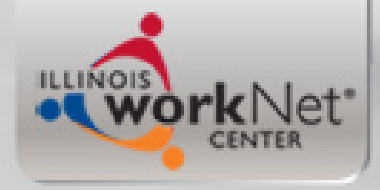

# **Closing RAP Service**

- The next two slides will demonstrate closing out the service.
  - As mentioned earlier, the WIOA title I funding for the service of "Registered Apprentice Program" will end on 8/17/2020.
  - As long as the client is successfully going through the program, and in this case he is, the correct status of that service would be "Successful".

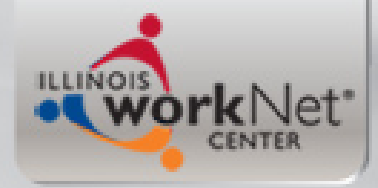

| E                                                    | dit Requ                      | uired Act                | ivit    | y Information             |
|------------------------------------------------------|-------------------------------|--------------------------|---------|---------------------------|
|                                                      | Otis                          | <u>s Wioa</u> <u>App</u> | licatio | n Summary                 |
| 5                                                    | 5N: 9825                      | App LWA:20               | A       | op Date:04/20/2019        |
| Created By:<br>Date Created:                         | Jim Potts<br>08/18/2020       |                          |         |                           |
| Last Updated By:<br>Last Updated:<br>Title:          | Jim Potts<br>08/19/2020<br>1A |                          |         |                           |
| Service Level:<br>Activity:                          | Training Ser<br>Registered A  | vices<br>opprenticeship  | Progr   | am (RAP)                  |
| RAP is Public OJT:                                   | No 🗸                          |                          |         |                           |
| RAP is Private OJT:                                  | No 🗸                          |                          |         |                           |
| RAP is Skill<br>Upgrading:                           | Yes 🗸                         |                          |         |                           |
| *Grant:                                              | 19681020-L                    | and of Lincoln           | Workf   | orce Alliance 🗸           |
| ITA Funded Training:<br>Contract Funded<br>Training: | No<br>Yes                     |                          |         |                           |
| *Green Related:                                      | No 🗸                          |                          |         |                           |
| Provider:                                            | NECA-LWIA                     | 20-00 Danvill            | e NEC   | <u>A</u>                  |
| Certified Program:                                   | Apprenticesh                  | nip Electrician          |         | Search Certified Programs |
| CIP Code:<br>CIP Description:                        | 460302<br>Electrician         |                          |         |                           |
| * *O*Net Code:                                       | 472111<br>Requires O*         | Search<br>Net            | View    | Available                 |
| Start Date:                                          | 01/10/2020                    |                          |         |                           |
| End Date:                                            |                               |                          |         |                           |
| *Current Status:                                     | Open                          |                          | ✓ ←     |                           |
| *Weekly Hours:                                       | 40.0                          |                          |         |                           |
| *Bridge Program<br>Activity?                         | No 🗸                          |                          |         |                           |

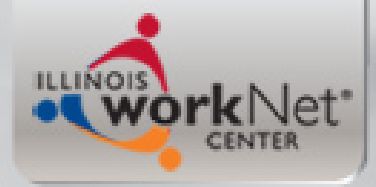

| Edit Required Activity Information                   |                              |                          |              |                          |
|------------------------------------------------------|------------------------------|--------------------------|--------------|--------------------------|
|                                                      | Oti                          | <u>s Wioa</u> <u>App</u> | lication 9   | Summary                  |
| 5                                                    | 5N: 9825                     | App LWA:20               | Арр          | Date:04/20/2019          |
| Created By:<br>Date Created:                         | Jim Potts<br>08/18/2020      |                          |              |                          |
| Last Updated By:<br>Last Updated:<br>Title:          | 08/19/2020<br>1A             |                          |              |                          |
| Service Level:<br>Activity:                          | Training Ser<br>Registered A | vices<br>Apprenticeship  | Program      | n (RAP)                  |
| RAP is Public OJT:                                   | No 🗸                         |                          |              |                          |
| RAP is Private OJT:                                  | No 🗸                         |                          |              |                          |
| RAP is Skill<br>Upgrading:                           | Yes 🗸                        |                          |              | A.117                    |
| *Grant:                                              | 19681020-L                   | and of Lincoln           | Workford     | ce Alliance 🗸            |
| ITA Funded Training:<br>Contract Funded<br>Training: | No<br>Yes                    |                          |              |                          |
| *Green Related:                                      | No 🗸                         |                          |              |                          |
| Provider:                                            | NECA-LWIA                    | 20-00 Danvill            | e NECA       |                          |
| Certified Program:                                   | Apprentices                  | hip Electrician          | Se           | earch Certified Programs |
| CIP Code:<br>CIP Description:                        | 460302<br>Electrician        |                          |              |                          |
| * *O*Net Code:                                       | 472111                       | Search                   | View Av      | vailable                 |
| Start Date:                                          | Requires O*<br>01/10/2020    | Net                      |              |                          |
| End Date:                                            | 8/17/2020                    |                          |              |                          |
| *Current Status:                                     | Successful                   | Completion               | $\checkmark$ |                          |
| *Weekly Hours:                                       | 40.0                         |                          |              |                          |
| *Bridge Program<br>Activity?                         | No 🗸                         |                          |              |                          |

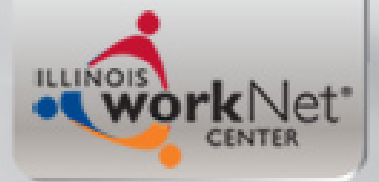

### List Services Screen

#### Informational Message: Update Successful

#### Services

Otis Wioa Application Summary

SSN: 9825 App LWA:20 App Date:04/20/2019

| Add Enrolled Service |  | Printable Services |  | Return |
|----------------------|--|--------------------|--|--------|
|----------------------|--|--------------------|--|--------|

| 6 found    |            | Page 1 of 1                                     |                          |                  |
|------------|------------|-------------------------------------------------|--------------------------|------------------|
| Start Date | End Date   | Service Provided                                | Status                   | Created<br>By    |
| 03/20/2020 | 03/20/2020 | SS - Transportation - 1A                        | Successful<br>Completion | Jim Potts        |
| 01/10/2020 | 08/17/2020 | Registered Apprenticeship Program (RAP) -<br>1A | Successful<br>Completion | <u>Jim Potts</u> |
| 08/16/2019 | 08/16/2019 | SS - Other Supportive Services - 1A             | Successful<br>Completion | Jim Potts        |
| 04/30/2019 | 12/18/2019 | Occupational Skills Training - 1A               | Successful<br>Completion | <u>Jim Potts</u> |
| 04/20/2019 | 08/17/2020 | Development of an IEP - 1A                      | Successful<br>Completion | Jim Potts        |
| 04/20/2019 | 08/10/2020 | <u>Case Management - 1A</u>                     | Successful<br>Completion | Jim Potts        |

Page 1 of 1

Add Enrolled Service

Printable Services

Return

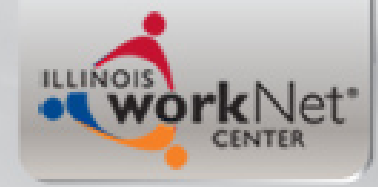

# **Training Paid by Non-WIOA**

- Since the client is still going to be a WIOA Registrant, but the Apprenticeship Expansion grant that is maintained in IwN will take over funding the Registered Apprenticeship Program service, we still would like our IWDS Services screen to reflect what is going on with the client.
- Under Career Services, there is a service called "Training Paid by Non-WIOA Title I Funds".
- The next few slides will demonstrate recording that service.

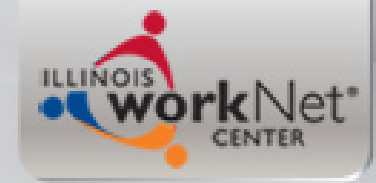

### Training Paid by Non-WIOA Title I Funds

| Add Required A                            | Activity Information                          |
|-------------------------------------------|-----------------------------------------------|
| SSN: 9825 App LWA                         | A:20 App Date:04/20/2019                      |
| Created By:<br>Title:<br>Service Level:   | Jim Potts<br>1A<br>Career Services            |
| Activity:                                 | Training Paid by Non-WIOA TITLE I Funds       |
| *Non-Title I Funding Source for Training: | ✓                                             |
| Other Funding Source for Training:        |                                               |
| *Grant:                                   | 19681020-Land of Lincoln Workforce Alliance V |
| Provider:                                 | Search Providers                              |
| Start Date:                               | 08/18/2020                                    |
| End Date:                                 |                                               |
| *Current Status:                          | Open 🗸                                        |
| *Weekly Hours:                            |                                               |
| Comments:                                 |                                               |
|                                           | ^                                             |
|                                           | $\sim$                                        |
|                                           |                                               |
| Ad                                        | ditional Info                                 |
| < Back                                    |                                               |
| Save                                      | Cancel                                        |

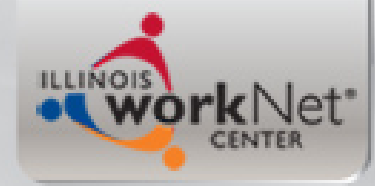

### Training Paid by Non-WIOA Title I Funds

 Under Non-WIOA Funding Source for Training, there is a drop down box with various choices of other possible funding streams. Select "Apprenticeship Expansion".

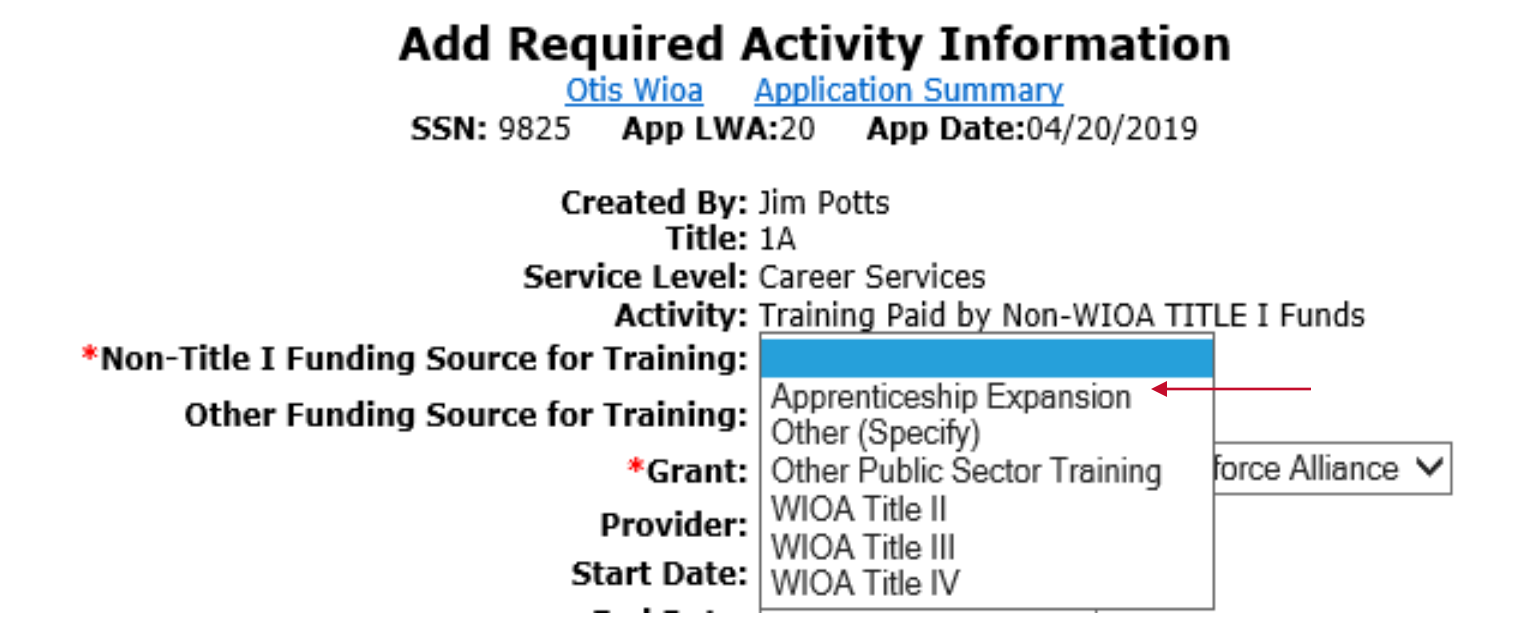

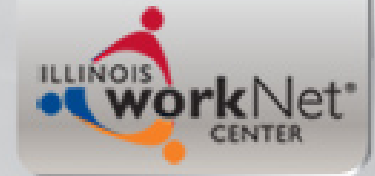

### Training Paid by Non-WIOA Title I Funds

| Add Required Activity Information                                                                                          |                                                                                                    |  |  |  |
|----------------------------------------------------------------------------------------------------|----------------------------------------------------------------------------------------------------|--|--|--|
| <b>SSN:</b> 9825                                                                                                    | App LWA:20 App Date:04/20/2019                                                                                  |  |  |  |
| Created By:<br>Title:<br>Service Level:                                                                                    | Jim Potts<br>1A<br>Career Services                                                                              |  |  |  |
| Activity: Training Paid by Non-WIOA TITLE I Funds<br>*Non-Title I Funding Source for<br>Training: Apprenticeship Expansion |                                                                                                    |  |  |  |
| Other Funding Source for<br>Training:                                                                                      |                                                                                                    |  |  |  |
| *Grant:<br>Provider:                                                                                                    | 19681020-Land of Lincoln Workforce Alliance ✓<br>2109-00 Land of Lincoln Workforce Alliance<br>Search Providers |  |  |  |
| Start Date:                                                                                                    | 08/18/2020                                                                                                    |  |  |  |
| End Date:<br>*Current Status:                                                                                              | Open V                                                                                                    |  |  |  |
| *Weekly Hours:                                                                                                    | 40                                                                                                    |  |  |  |
| Comments:                                                                                                    | Enrolled in Technology Apprenticeship.                                                                          |  |  |  |
| < Back                                                                                                    | Additional Info                                                                                                 |  |  |  |
|                                                                                                    | Save Cancel                                                                                                    |  |  |  |

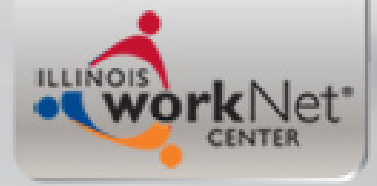

### Services

Otis Wioa Application Summary

SSN: 9825 App LWA:20 App Date:04/20/2019

Add Enrolled Service

Printable Services

Return

| 8 found             |            | Page 1 of 1                                     |                          |                  |
|---------------------|------------|-------------------------------------------------|--------------------------|------------------|
| Start Date End Date |            | Service Provided                                | Status                   | Created<br>By    |
| 08/18/2020          |            | Training Paid by Non-WIOA TITLE I Funds -<br>1A | Open                     | Jim Potts        |
| 08/17/2020          | 08/17/2020 | <u> Career Planning (Case Management) - 1A</u>  | Successful<br>Completion | <u>Jim Potts</u> |
| 03/20/2020          | 03/20/2020 | <u>SS - Transportation - 1A</u>                 | Successful<br>Completion | <u>Jim Potts</u> |
| 01/10/2020          | 08/17/2020 | Registered Apprenticeship Program (RAP) -<br>1A | Successful<br>Completion | <u>Jim Potts</u> |
| 08/16/2019          | 08/16/2019 | <u>SS - Other Supportive Services - 1A</u>      | Successful<br>Completion | <u>Jim Potts</u> |
| 04/30/2019          | 12/18/2019 | <u> Occupational Skills Training - 1A</u>       | Successful<br>Completion | <u>Jim Potts</u> |
| 04/20/2019          | 08/17/2020 | Development of an IEP - 1A                      | Successful<br>Completion | <u>Jim Potts</u> |
| 04/20/2019          | 08/18/2020 | <u>Case Management - 1A</u>                     | Successful<br>Completion | <u>Jim Potts</u> |

Page 1 of 1

Add Enrolled Service

Printable Services

Return

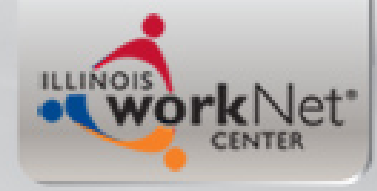

## WIOA Registrant

- To remain a WIOA Registrant, a client must continue to receive at least one WIOA funded service every 90 days.
- For this example client, based on the updated Individual Employment Plan, the service of Career Planning (Case Management) and any Supportive Services the client will need while enrolled in the Apprenticeship Expansion grant, will be funded under WIOA title I.
- A co-enrolled client is not required to have their supportive services funded under WIOA title I; if the supportive services are funded under the Apprenticeship Expansion grant, close out any open supportive services under WIOA.

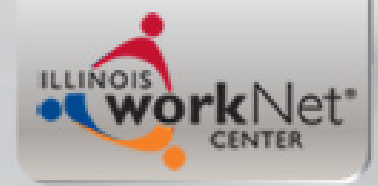

### Career Planning (Case Management)

- Career Planning (Case Management) is a same day service that replaced Case Management in a recent deployment of IWDS service changes.
- If the Career Planning (Case Management) service had been recorded before on a client, each subsequent time that service is provided, just click into the original service, towards the bottom of the service screen is a button, "Add Additional Episode", when that is clicked it brings up the same day service case note.
- Once the same day service case note is completed and saved, the end date of the original service is updated.
- See next few slides demonstrating these steps.

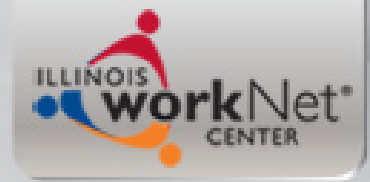

### **Recording Same Day Service**

### Edit Required Activity Information

Otis Wioa Application Summary SSN: 9825 App LWA:20 App Date:04/20/2019

| Created By:<br>Date Created:<br>Last Updated By:<br>Last Updated:<br>Title:<br>Service Level:<br>Activity:<br>*Grant:<br>Provider:<br>Start Date:<br>End Date: | Jim Potts<br>09/22/2020<br>Jim Potts<br>09/22/2020<br>1A<br>Career Services<br>Career Planning (Case Management) Same Day Service<br>19681020-Land of Lincoln Workforce Alliance<br>Testing20-20 Illinois workNet Center<br>08/17/2020<br>08/17/2020<br>Successful Completion |
|----------------------------------------------------------------------------------------------------|----------------------------------------------------------------------------------------------------|
| Comments:                                                                                                    | Additional Info                                                                                                    |

Add Additional Episode

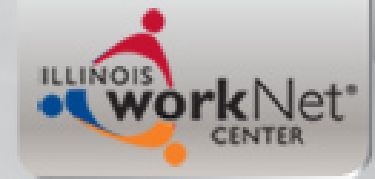

## Same Day Service Case Note

• Record two-way communication in an episode of Career Planning.

#### Informational Message:

A Case Note needs to be completed when an Additional Episode is added to a Same Day Service on this application. Please enter the required fields, then click on Save and Return to complete this Case Note record.When you click on Save and Return, a Case Note will be added for this Same Day Service and the Same Day Service End Date will be updated with the Case Note Contact Date you enter on this screen.

| Add Case Note Otis Wioa Application Summary Staff Name: Jim Potts                                                                                             |                                              |  |  |  |
|----------------------------------------------------------------------------------------------------|----------------------------------------------|--|--|--|
| *Contact Date:                                                                                                    | 08/18/2020                                   |  |  |  |
| Program:                                                                                                    | WIOA 🗸                                       |  |  |  |
| *Note Category:                                                                                                    | Case Note Supporting Same Day Service 🗸      |  |  |  |
| *Confidential:                                                                                                    | No 🗸                                         |  |  |  |
| *Note Subject:                                                                                                    | Two-way communication                        |  |  |  |
| *Case Note: Spoke with Otis today, all is going well. He<br>understands that his Apprenticeship program is<br>now funded through the Apprenticeship Expansion |                                              |  |  |  |
|                                                                                                    | grant. We will stay in contact every 30 days |  |  |  |
|                                                                                                    | Save and Return                              |  |  |  |

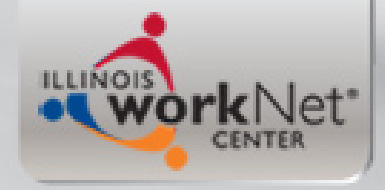

### Services Screen

• Notice the end date of the Career Planning service has changed to reflect the service end date of 8-18-20.

Services

| Otis Wioa Application Summary<br>SSN: 9825 App LWA:20 App Date:04/20/2019 |            |                                                  |                          |                  |  |  |
|---------------------------------------------------------------------------|------------|--------------------------------------------------|--------------------------|------------------|--|--|
|                                                                           | Add        | Enrolled Service Printable Services              | Return                   |                  |  |  |
| 8 found Page 1 of 1                                                       |            |                                                  |                          |                  |  |  |
| Start Date                                                                | End Date   | Service Provided                                 | Status                   | Created<br>By    |  |  |
| 08/18/2020                                                                |            | Training Paid by Non-WIOA TITLE I Funds -<br>1A_ | Open                     | Jim Potts        |  |  |
| 08/17/2020                                                                | 08/18/2020 | Career Planning (Case Management) - 1A           | Successful<br>Completion | Jim Potts        |  |  |
| 03/20/2020                                                                | 03/20/2020 | SS - Transportation - 1A                         | Successful<br>Completion | Jim Potts        |  |  |
| 01/10/2020                                                                | 08/17/2020 | Registered Apprenticeship Program (RAP) -<br>1A  | Successful<br>Completion | Jim Potts        |  |  |
| 08/16/2019                                                                | 08/16/2019 | SS - Other Supportive Services - 1A              | Successful<br>Completion | Jim Potts        |  |  |
| 04/30/2019                                                                | 12/18/2019 | Occupational Skills Training - 1A                | Successful<br>Completion | <u>Jim Potts</u> |  |  |
| 04/20/2019                                                                | 08/17/2020 | Development of an IEP - 1A                       | Successful<br>Completion | Jim Potts        |  |  |
| 04/20/2019                                                                | 08/18/2020 | Case Management - 1A                             | Successful<br>Completion | Jim Potts        |  |  |

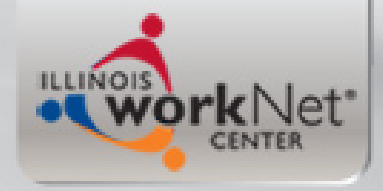

## Now you have seen:

- Demonstration of a current WIOA Registrant having the service of Development of an IEP updated.
- Demonstration of closing the original WIOA Title I funded Registered Apprenticeship Program service.
- Demonstration of recording the service of "Training Paid by Non-WIOA Title I Funds".
- Demonstration of an additional episode of Career Planning (Case Management) being recorded.

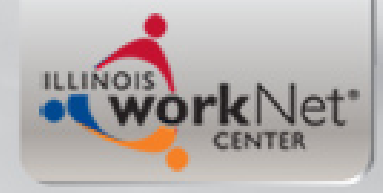

## **Questions** ?

 If you have questions about anything in this PowerPoint, please reach out to James (Jim) Potts at james.potts@Illinois.gov or call him at (217) 416-7097.